# Membership Management Client Guide

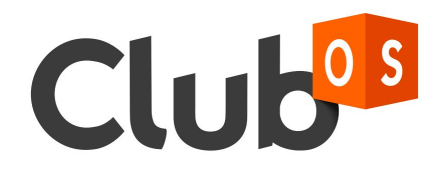

# Table of Contents

| 1. | Login  |                 |                                       | 3  |
|----|--------|-----------------|---------------------------------------|----|
| 2. | Settir | g Availability  |                                       | 3  |
| 3. | Lead   | Management.     |                                       | 7  |
|    | 3.1.   | Adding a lea    | d through Club OS                     | 8  |
|    |        | 3.1.1. Conta    | act Information                       | 8  |
|    |        | 3.1.2. Acco     | unt information                       | 8  |
|    |        | 3.1.3. Perso    | onal information                      | 9  |
|    |        | 3.1.4. Gues     | st pass/missed guest                  | 9  |
|    |        | 3.1.5. Note:    | S                                     | 9  |
|    |        | 3.1.6. More     | options                               | 10 |
|    |        | 3.1.6.1.        | Adding referrals                      |    |
|    |        |                 | 11                                    |    |
|    |        | 3.1.6.2.        | Scheduling an appointment upon saving | 12 |
|    | 3.2.   | Adding a lea    | d through DGW                         | 14 |
|    | 3.3.   | Web Leads.      |                                       | 17 |
| 4. | Sche   | duling Appointr | ments                                 | 17 |
|    | 4.1.   | Marking Fitn    | ess consultations as confirmed        | 23 |
|    | 4.2.   | Seling PT pa    | ackages at point of sale              | 24 |
| 5. | User   | Search Actions  | s & Note Capturing                    | 24 |
|    | 5.1.   | Accessing U     | ser Search                            | 24 |
|    | 5.2.   | Deleting/und    | leleting prospects/members            | 25 |
|    | 5.3.   | Lead Notes.     |                                       | 25 |
| 6. | KPIs   | and Follow-up   | S                                     |    |
|    | 6.1.   | KPIs            |                                       | 26 |
|    | 6.2.   | Follow-ups      |                                       | 26 |

#### 1. Login

- 1.1. Log into anytime.club-os.com . Click <u>here</u> to learn more about browsers that are currently supported.
- 1.2. If you have issues logging in click on forgot password. Click <u>here</u> to learn more

#### 2. Setting Availability

As an H2i, you will be scheduling club tours for prospects. To do this, you will first have to set your availability. This will ensure that you are scheduling tours only in the time slots you are available at. It will also help other staff members know your availability times before putting something on your calendar.

#### Step 1

To set availability, navigate to 'My schedule' and then select 'Availability'.

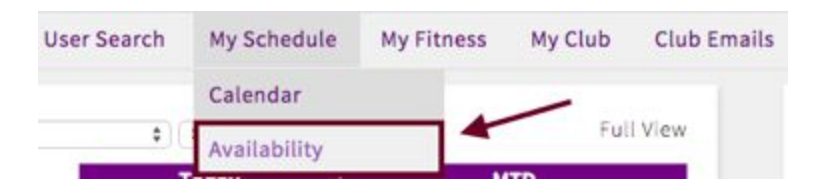

#### Step 2

Choose the period of time for which you are setting availability. The system provides you with two options for setting availability. You could set it for a specific week or for every week.

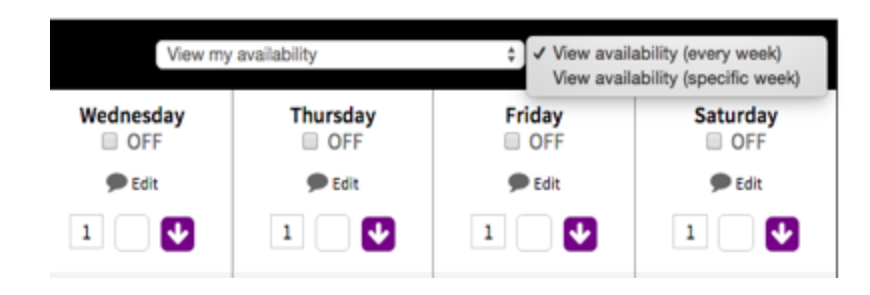

# Step 3

Next, mark the day as off if you will be unavailable on that day. This will ensure that appointments are not booked on that day. It will also prevent follow-ups being populated on that day.

| Austin Texas s Availabi | Sunday |
|-------------------------|--------|
| Save Hours              |        |
| Show all hours          | \      |
| 1 5:00 AM               | 3      |
| Test Club \$            |        |
| 1 5:30 AM               | 3      |

#### Step 4

Set the availability horizontally or vertically

• <u>Horizontally:</u> It can be set horizontally across multiple days for a particular time slot (eg- 5:00 AM)

| Austin Texas's Availabili | ty (Every Week)                       |              |                     | View my avai        | lability            | View availability (every week) \$ |          |  |
|---------------------------|---------------------------------------|--------------|---------------------|---------------------|---------------------|-----------------------------------|----------|--|
|                           | Sunday                                | Monday       | Tuesday             | Wednesday           | Thursday            | Friday                            | Saturday |  |
| Save Hours                | 🗩 Edit                                | 🗩 Edit       | 🗩 Edit              | 🗩 Edit              | 🗩 Edit              | 🗩 Edit                            | 🗩 Edit   |  |
| Show all hours            | adjust the so here to push changes ac | ettings U    | 1 V<br>Test Club \$ | 1 V<br>Test Club \$ | 1 V<br>Test Club \$ | 1 V<br>Test Club \$               |          |  |
| 1 5:00 AM 🌖               | days horizo                           | ntally       | 1                   | 1                   | 1                   | 1                                 |          |  |
| Test Club 🛊               |                                       | Test Club \$ | Test Club 🛊         | Test Club 🛊         | Test Club 🛊         | Test Club 🛊                       |          |  |

• <u>Vertically:</u> It can also be set vertically for the same day (over multiple time periods).

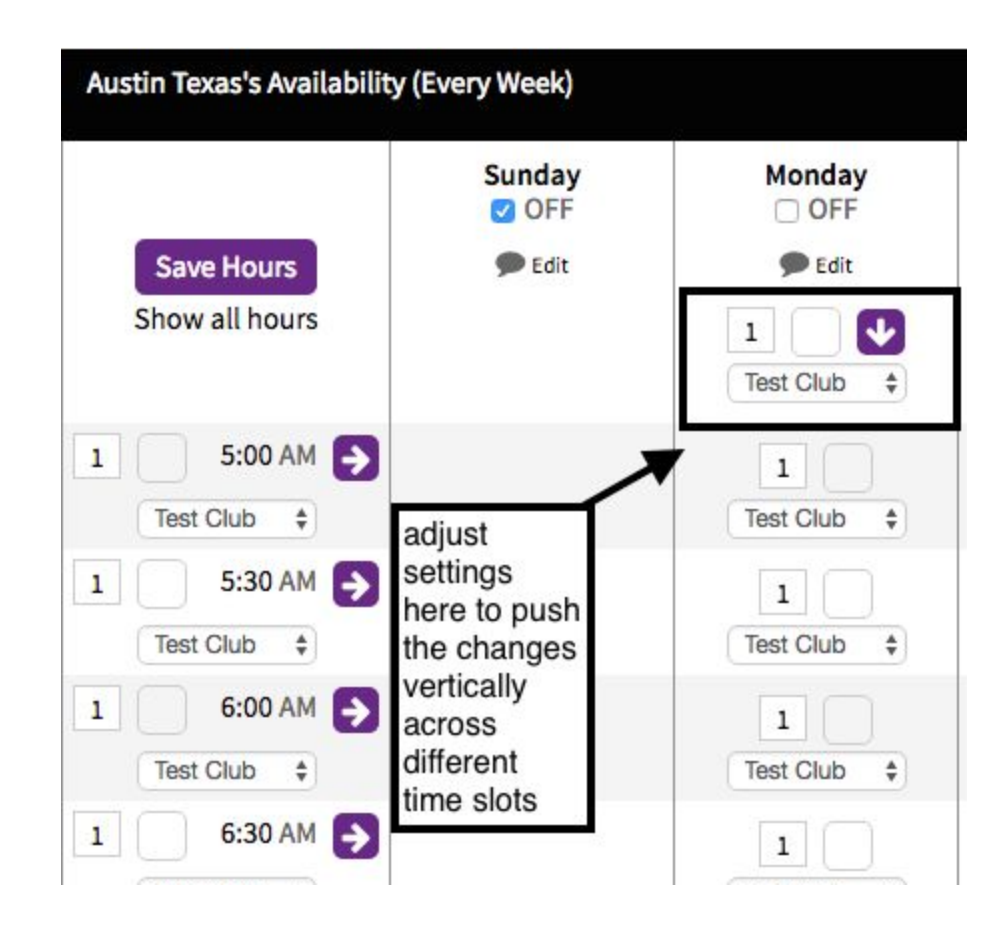

a) The first field is for setting the number of appointments you are available for in a given time slot. Best practice for H2i's and trainers is to choose '1' to avoid double booking. 0= unavailable 1= available 2= double booked

| Sunday |        |  |  |  |  |  |
|--------|--------|--|--|--|--|--|
|        | 🗩 Edit |  |  |  |  |  |
| 1      |        |  |  |  |  |  |

b)The next step is to select the type of event. Clicking on the second box will display a number of options to choose from as shown in the picture below.

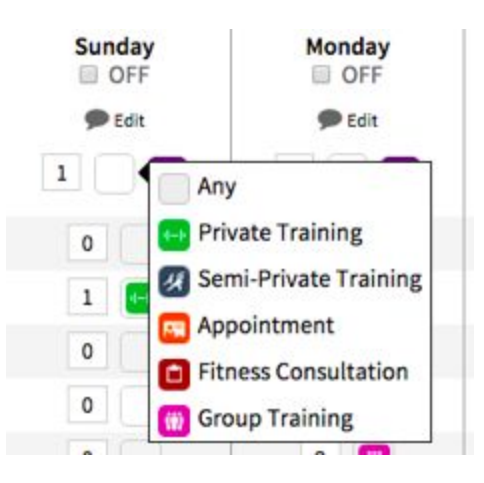

- Appointment icon (orange) is reserved primarily for an H2i. It is used to indicate a club tour. When you log in to view your calendar, the system by default will show orange icons. Other icons shown in the picture will mostly be utilized by the personal training team. However, if you are an H2i and utilize those types of appointments, you can select them from the list as needed.
- Selecting 'Any' will let you select any type of appointment when scheduling the event. This should be selected if you don't have a preference for the type of appointment.

c)Next, select the time duration for your availability. Clicking on the arrow will display the time setting window. This can be adjusted according to your availability.

| Sunday<br>OFF | Mond       | lay<br>FF |
|---------------|------------|-----------|
| 🗩 Edit        | Sec.       | dit.      |
| 1             | 8:00 AM \$ | to        |
| 0             | 6:00 PM \$ |           |
| 1             | Set        |           |

#### d) Remember to save your changes.

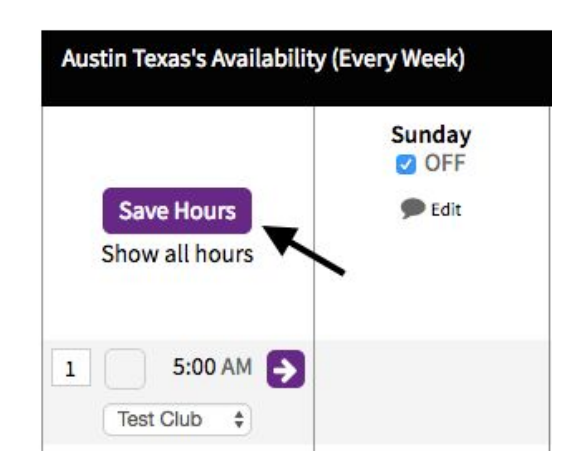

#### 3. Lead Management

A lead by definition is a prospect (someone who is not a member yet) who is inquiring about your gym. A lead can inquire about your gym via phone, through online sources (webforms) or by directly walking into the gym. Club OS helps you record this information. Recording this information will help you follow-up with leads in a timely and efficient manner. Also, when you add leads, you have the chance to acquire referrals from leads. That would bring more business to your gym.

There are two ways to add leads to Club OS based on the way they reach out to you.

#### 3.1. Adding a Lead through Club OS (Telephone Inquiry)

This is used for telephone inquiry customers. To add a new lead click on 'add new' and select 'lead' on top of the page. This will bring you to the 'add a new lead' information page.

The form is divided into six different sections. Each section captures different information about the lead. Following is a brief description of each section:

#### 3.1.1. Contact Information

This section will be used to record basic information about the prospect. Email or phone is a required field.

| Club                                                  | Find a Person | Q + Add New | Wel |
|-------------------------------------------------------|---------------|-------------|-----|
| Dashboard User Search My Fitness                      |               | Lead        |     |
| Add a New Lead<br>Contact Information - *Email or Pho | ne required   |             |     |
| First Name:                                           | Last Name:    |             |     |
| Email:                                                |               |             |     |
| Address:                                              |               |             |     |

#### 3.1.2. Account Information

Important fields in this section:

- Club Location
- Follow-up with

- Time Zone
- Origin : Select 'TI' for telephone inquiry.
- Marketing Source: This refers to how the prospect first heard about the gym (eg-facebook, billboard, advertisement).

#### Account Information

| Club Location:  |    | Origin:           |   |
|-----------------|----|-------------------|---|
| Test Club       | \$ | Choose            | ÷ |
| Follow-Up With: |    | Marketing Source: |   |
| Austin Texas    | \$ | Choose            | * |
| Time Zone:      |    |                   |   |
| Central         | ۵  |                   |   |

#### 3.1.3. Personal Information

This section can be used to record the prospect's birthday and gender.

| Pe      | Personal Information |   |        |           |   |     |    |      |    |
|---------|----------------------|---|--------|-----------|---|-----|----|------|----|
| Gender: |                      |   |        | Birthday: |   |     |    |      |    |
| 0       | Male                 | 0 | Female | Month     | ŧ | Day | \$ | Year | \$ |

#### 3.1.4. Guest Pass/Missed Guest

Utilize this section to issue the prospect a guest pass when they call in to inquire about your gym. If the prospect is not interested in the guest pass, then a reason can be marked.

# Guest Pass / Missed Guest

| Start Date:              |    |
|--------------------------|----|
| Length:                  |    |
| Select Guest Pass Length | \$ |
| Reason                   |    |
| Choose                   | \$ |
| Barcode:                 |    |
|                          |    |

#### 3.1.5. Notes

This section will enable you to record any important notes about the prospect. This information can be used to personalize your service when contacting the prospect at a later time.

Notes

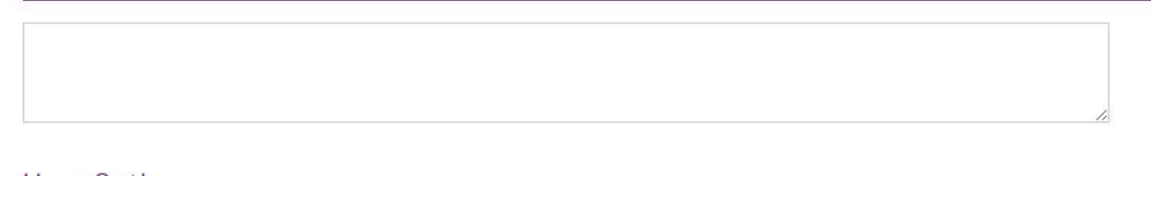

#### 3.1.6. More Options

In this section, you can add referrals and schedule an appointment upon saving. Both are useful features and explained below.

# More Options

| Interests:      | Personal Training      | PPV           |
|-----------------|------------------------|---------------|
| Referred By:    | ation (Test Club) only |               |
| Type Member's N | ame                    |               |
|                 |                        |               |
| Referrals:      |                        | Add Referrals |

Schedule an appointment upon saving

Send New Prospect Response email if one is setup.

Create New Lead

#### 3.1.6.1. Adding Referrals

When adding a lead, you have the option to add referrals. New referrals will display in the follow-up window. Referrals show in the 'follow up' window according to the settings on the follow-up scheme. You can adjust settings to display referrals immediately or after certain time has elapsed. This setting can be adjusted by club-admins only.

| More | O | pti | on | S |
|------|---|-----|----|---|
|------|---|-----|----|---|

| Membership         | Personal Training  |               |                |
|--------------------|--------------------|---------------|----------------|
| Referred By:       | n (Test Club) only |               |                |
| Type Member's Name |                    |               |                |
| Referrals:         |                    | Add Referrals | <br>click here |
|                    |                    |               |                |
| Schedule an appoi  | ntment upon saving |               |                |

Send New Prospect Response email if one is setup.

Create New Lead

© 2016 Club O

| Name #1 | Email | Phone | Gender Relationship | Notes |
|---------|-------|-------|---------------------|-------|
|         |       |       | Male \$ Choose \$   |       |
| Name #2 | Email | Phone | Gender Relationship | Notes |
|         |       |       | Male 🗘 Choose 💠     |       |
| Name #3 | Email | Phone | Gender Relationship | Notes |
|         |       |       | Male 🗘 Choose ¢     |       |
| Name #4 | Email | Phone | Gender Relationship | Notes |
|         |       |       | Male 🗘 Choose ¢     |       |
| Name #5 | Email | Phone | Gender Relationship | Notes |
|         |       |       | Male + Choose +     |       |

#### 3.1.6.2. Scheduling an appointment upon saving

To schedule an appointment upon saving the lead form, click on the 'schedule an appointment upon saving' option on the form. Next, fill out information about who the appointment will be, duration etc. Once the form is saved, a calendar event will be created with the information filled out.

# More Options

| Type Member's Name  |                                 |
|---------------------|---------------------------------|
|                     |                                 |
| Poforrals           | Add Paforrais                   |
| Referrats.          | Aud Referrais                   |
|                     |                                 |
| Schedule an appoint | ment upon saving                |
|                     |                                 |
| Send New Prospect P | Response email if one is setup. |
| Create New Lead     |                                 |
|                     |                                 |

| Austin Texas                           | \$                               |                 |    |
|----------------------------------------|----------------------------------|-----------------|----|
| If scheduling a Private Training or Se | emi-Private Training, select you | trainer's name. |    |
| Date:                                  |                                  | Time:           |    |
|                                        | <b>***</b>                       | Choose          | \$ |
| Event Type:                            |                                  |                 |    |
| Appointment \$                         |                                  |                 |    |
| Duration:                              |                                  |                 |    |
| 30 minutes \$                          |                                  |                 |    |
| Remind Attendee:                       |                                  |                 |    |
| 30 mins before \$                      |                                  |                 |    |
| Remind Owner:                          |                                  |                 |    |
| 30 mins before \$                      |                                  |                 |    |

When a lead is added to the system the following changes take place:

- After a lead is created, it becomes a prospect account within Club OS.
- The calendar will display an event for the lead. If the lead comes in at that time and fills out the DGW, the event will be marked as an 'appointment completed'. The event will be marked with a 'W' and 'completed' next to it indicating it was a walk-in event. If the lead does not show up then the status will be that of an 'Appt No Show'.
   <u>Note:</u> Scheduled events will only be marked as 'complete' once the DGW has been completed. To learn more about different statuses, click <u>here.</u> To learn more about adding a lead, click <u>here.</u>

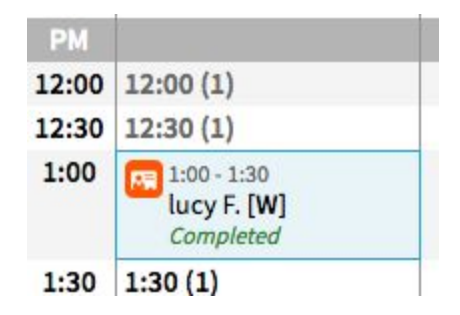

### 3.2. Adding a lead through the DGW (walk-ins)

This is a customizable form that all walk-in customers will fill out when they visit the gym for the first time. Your staff will need to display this form on a tablet and have it ready for incoming clients. It is advisable to bookmark this link so that it can be accessed quickly.

Benefits of filling out the DGW:

- Client's contact information is captured correctly.
- Data is accurately reflected in the KPI window . Information that will be reflected on the KPI window includes:
  - Information about who toured the club
  - Who closed the membership
  - # of walk-ins

- When clients fill out the form, they also sign the liability waiver for using the gym.
- Filling out the DGW creates a prospect account in Club OS and Club Hub.
- Filling out the DGW automatically creates a calendar event with a 'W' (indicating it was a walk-in) on the calendar. This indicates that a tour took place and KPIs are updated accordingly. If the customer fills out the DGW more than once (more than one visit to the gym), the status changes to 'B'. This indicates the customer is a 'be back' customer. This might happen if a customer didn't buy the membership on the first visit but then decided to tour the facility again.

#### Accessing the form:

The DGW form can be accessed under 'Account Settings'.

| State:         | Choose                | \$                |  |
|----------------|-----------------------|-------------------|--|
| Zip:           |                       |                   |  |
| Country:       | United States         | •                 |  |
| Save Contact   | t Information         | Guest Waiver Link |  |
| Guest Wai      | ver Link              |                   |  |
| https://forms. | club-os.com/signup/an | /time/1108        |  |

#### Sample DGW form:

# Thank you for visiting Test Club.

| Toured By         | Select an employee                                                                                                    | ŧ  |
|-------------------|----------------------------------------------------------------------------------------------------|----|
| First Name        |                                                                                                    |    |
| Last Name         |                                                                                                    |    |
| Address           |                                                                                                    |    |
| City              |                                                                                                    |    |
| State             | Texas                                                                                                    | ŧ  |
| Zip               |                                                                                                    |    |
| Phone             |                                                                                                    |    |
| Email             |                                                                                                    |    |
| Emergency Contact |                                                                                                    |    |
| Guest Of          |                                                                                                    |    |
| Source            | How did you hear about us?                                                                                                    | ŧ  |
| Liability Waiver  | It is expressly agreed that all activities and use of<br>all facilities shall<br>be undertaken by guest at guest's sole risk. The<br>athletic club shall<br>not be liable for any claims, demands, injuries, | 0  |
|                   | You must scroll to the bottom of the waiver to agree<br>I agree to these Terms & Conditions.                                                                                                    | 9. |
|                   |                                                                                                    | -  |

Signature

#### 3.3. Web Leads

Web leads are prospects who have filled out the web lead form and have expressed interest in the club. The system automatically sends them a welcoming email and a 7 day guest pass upon submission of the form. Web leads appear in the follow-up window one day after the web inquiry is completed.

#### 4. Scheduling Appointments

As an H2i, there are two kinds of appointments that you will need to schedule

- a) FC appointments for trainers
- b) Club Tour appointments

Both of these are discussed below

1. Fitness Consultation Appointment:

If a membership is sold and a fitness consultation needs to be scheduled, as an H2i you have the ability to do that. To schedule a fitness consultation for the member, complete the following steps:

Navigate to the calendar (*My Schedule*  $\rightarrow$  *Calendar*). Select the trainer's schedule to view his/her availability before setting the appointment. Appointments with a red clipboard icon next to them would indicate that the trainer is willing to take fitness consultations at that time. Alternatively, you can select any other time slots that are open on the calendar for that specific trainer.

| Viewing  | ✓ Sarah Test Trainer's schedule                              | /pe | \$                            |                 |
|----------|--------------------------------------------------------------|-----|-------------------------------|-----------------|
|          | ANYTIME FITNESS MASTER schedule                              |     |                               |                 |
| < 1<br>1 | ANYTIME FITNESS PUBLIC schedule<br>Sue Ann Berend's schedule | -   | Select the trainer's schedule |                 |
|          | Aaron Johnson's schedule                                     | 5   | 7/19                          | 7/20            |
|          | Alan Dettling's schedule                                     |     | luesday                       | Wednesday       |
|          | Amanda York's schedule<br>Andrew Breton's schedule           |     |                               | NO EVENTS SCHED |
| _        | Andrew Clapp's schedule                                      |     |                               |                 |
|          | Andrey Solovyov's schedule                                   |     |                               |                 |
|          | Andy Giefer's schedule                                       |     |                               |                 |
|          | Anytime Coach's schedule                                     |     |                               |                 |
|          | Anytime Coach2's schedule                                    |     |                               |                 |

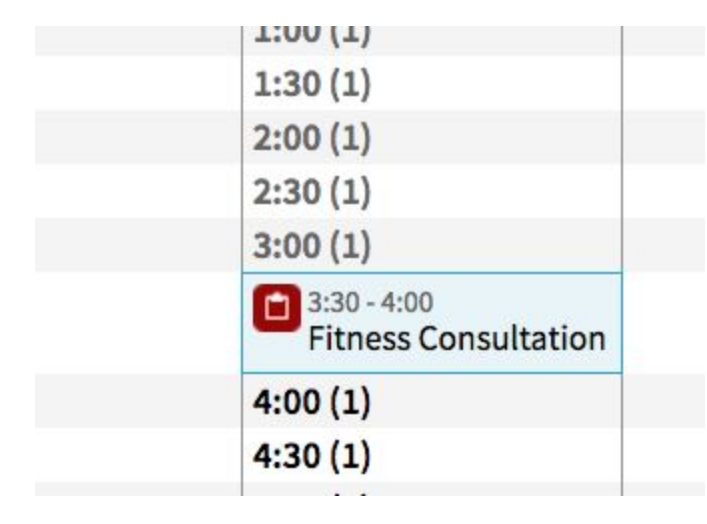

A Fitness consultations (FC) session can be scheduled in two different ways:

a) <u>First Method:</u> Click on an open FC event indicated by the red clipboard icon. The event pop-up window will load with the default values (event type as FC and time as 1 hour). These values can be adjusted if needed.

| 8:30 (1)                              | 8:30 (1)            |
|---------------------------------------|---------------------|
| 9:00 (1)                              | 9:00 (1)            |
| 9:30 - 10:00<br>Bettie T.             | 9:30 (1)            |
| 10:00 - 10:30<br>Fitness Consultation | 10:00 (1)           |
| 🔝 10:30 (1)                           | <u>[]</u> 10:30 (1) |
| [11:00 (1)                            | an overt            |
| [11:30 (1)                            | an event            |
|                                       |                     |

| Event Type                                                 | ClubOS Demo<br>Fitness Consultation | on                     | \$<br>\$                              | Add Attend   | ees<br>signed members only | Max #:             |
|------------------------------------------------------------|-------------------------------------|------------------------|---------------------------------------|--------------|----------------------------|--------------------|
| Assign Even                                                | t Owner as Follow U                 | p person of at         | event type will                       | Type Attend  | dee's Name                 |                    |
| Location                                                   | Test Club                           |                        | be selected by                        |              |                            | 0 attending        |
| Subject                                                    |                                     |                        | delault as FC                         |              |                            |                    |
| Repeats Start Date                                         | 7/13/16                             | Start time<br>End time | 1:00 PM \$                            |              |                            |                    |
| <ul> <li>Remind Even</li> <li>Remind Attraction</li> </ul> | ent Owner<br>endees                 | 15 minutes 3<br>2 days | Default time<br>duration as 1<br>hour |              |                            |                    |
|                                                            |                                     |                        |                                       | Service      | Select Service             | \$                 |
|                                                            |                                     |                        |                                       | Email Notifi | ication 🗌 E                | mail All Attendees |

b) Second Method:

After accessing the calendar, click on 'Add Event'. This will bring up a pop-up window where you can fill out information as needed.

| ٠                |           | Add event | @ Impo            | Add       | Event |      |
|------------------|-----------|-----------|-------------------|-----------|-------|------|
| nytime Fitnes: Ø | Arthur M. | Ø         | asdfasdfasdf A. 🧿 | Ashley B. | Ø     |      |
| uesday           | Tuesday   |           | Tuesday           | Tuesday   |       |      |
|                  |           |           |                   |           |       | AM   |
| 00 (1)           |           |           |                   |           |       | 6:00 |
| 30 (1)           |           |           |                   |           |       | 6:30 |
| 00 (1)           |           |           |                   |           |       | 7:00 |

- Event type: Select 'Fitness consultation' to schedule an FC session.
- <u>Start Time/End time:</u> Adjust this as needed
- Add Attendees: Always remember to add the attendee
- <u>Service:</u> Select the fitness consultation service from the drop down menu. If your particular location pays trainers for fitness consultation, then this step is very important. It will ensure that your trainer gets paid for the fitness consultation session.
- <u>Remind Event Owner:</u> Select this if you would like to be reminded about the event.
- <u>Remind Attendees:</u>Select this option if you would like to remind your attendees about the event.

| 21 No. 1                  | (                   |                  |              |                                                  |
|---------------------------|---------------------|------------------|--------------|--------------------------------------------------|
| Event Owner               | Amanda York         |                  | ÷            | Add Attendees Search assigned members only Max # |
| Event Type                | Fitness Consultatio | n                | <u>•</u>     |                                                  |
| Assign Even               | t Owner as Follow U | p person of atte | ndee,0       | 1 other dias                                     |
| Location                  | Test Club           |                  | •            | Tattending                                       |
| Subject                   |                     |                  |              | 1 Member Clapp                                   |
| Repeats                   |                     | Start time       | 10:30 AM \$  | Active ×                                         |
| Start Date                | 7/13/16             | End time         | 11:00 AM \$  | Email                                            |
| Status                    | Active \$ No        | tes              |              |                                                  |
| Remind Eve<br>Remind Atte | ent Owner<br>endees | 15 minutes \$    | before event |                                                  |
|                           |                     |                  |              | Service Fitness Consultation +                   |
|                           |                     |                  |              |                                                  |
|                           |                     |                  |              |                                                  |

#### 2. <u>Club Tour Appointments</u>

Club tours can be scheduled as appointments using the Club OS calendar. This is specially useful in situations where a prospect calls and asks for an appointment to be scheduled to tour the facility again (having toured it earlier). You can set up an appointment for this prospect by selecting the prospect as an attendee (since the prospect is already in the system).

To add the appointment:

• Find an empty time slot on the calendar and click on it. Alternatively, you can click on the 'add event' window to open up the add event window.

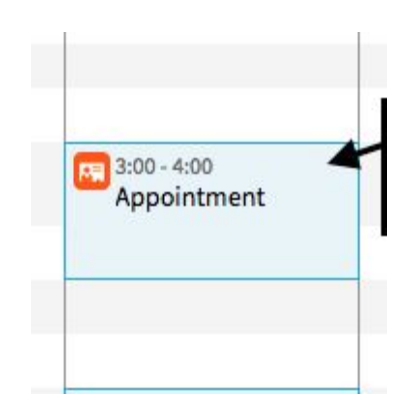

|   |         | Add        | Event   |   |
|---|---------|------------|---------|---|
|   | 🕜 Impo  | ort Your S | chedule | 1 |
| 0 | John T. | Ø          |         |   |
|   | Monday  |            |         |   |
|   |         |            | AM      |   |
|   |         |            | 6:00    |   |

| Event Owner | AScott Karo        | ;             |              | Add Attendees                       |
|-------------|--------------------|---------------|--------------|-------------------------------------|
| Event Type  | Select Event Type. |               | •            | Search assigned members only Max #: |
| Location    | Chaska, MN         |               | •            | Type Attendee's Name                |
| Subject     |                    |               |              | 0 attendi                           |
| Repeats     |                    | Start time    | 2:30 PM \$   |                                     |
| Start Date  | 7/25/16            | End time      | 3:00 PM \$   |                                     |
| Status      | Active + No        | tes           |              |                                     |
| Remind Atte | endees             | 15 minutes \$ | before event | Email Notification                  |
|             |                    |               |              |                                     |

- Type in the prospect's name in the attendee's section to add the prospect.
- Fill out other fields as needed.

The second appointment will result in a status of a 'Be back'. This would indicate that the prospect returned to the location for a tour. A be back is marked on the calendar by the letters 'B'.

| 2:30 (1)                                | 2:30 (1)                            | <b>E</b> 2:30  |
|-----------------------------------------|-------------------------------------|----------------|
| 3:00 (1)                                | 3:00 (1)                            | <b>E</b> 3:00  |
| 3:45 - 4:15<br>lucy F. [W]<br>Completed | 3:30 - 4:00<br>lucy F. [ <b>B</b> ] | <b>FR</b> 3:30 |
|                                         | 4:00 (1)                            | 4:00           |
| <b>4:30 (1)</b>                         | 4:30 (1)                            | <b>E</b> 4:30  |
| 5:00 (1)                                | 5:00 (1)                            | 5:00           |
| -                                       | -                                   | -              |

#### 4.1. Marking FC as confirmed

It is recommended to mark an FC as confirmed after confirming the appointment by calling/emailing the client. Confirming the appointment will help increase your appointment show ratio. To mark the event as confirmed, click on the drop down menu and select 'confirmed'. This will mark the event as 'confirmed' on the calendar.

| Event Type    | Fitness Cor    |                         |                   | 7/13/16 @ 11:44 AM by You<br>ClubOS Demo # |                | Update Status |  |
|---------------|----------------|-------------------------|-------------------|--------------------------------------------|----------------|---------------|--|
| 🗋 Assign Ever |                | Fitness Consultation \$ |                   | ÷.                                         | (737) 704-7595 |               |  |
|               | nt Owner as Fo | ollow l                 | Jp person of atte | endee(s)                                   | memberclapp@gn | nail.com      |  |
| .ocation      | Test Club      |                         |                   | A V                                        | Active         |               |  |
| Subject       |                |                         |                   |                                            | Confirmed      | 1             |  |
| Repeats       |                |                         | Start time        | 10:30 AM \$                                | Rescheduled    |               |  |
| Start Date    | 7/13/16        |                         | End time          | 11:30 AM ‡                                 | Canceled       |               |  |
| Status        | Active         | ÷                       | Notes             |                                            | No Show        |               |  |
|               |                |                         |                   |                                            | Completed      |               |  |
| Remind Ev     | ent Owner      |                         | 15 minutes ‡      | before event                               |                |               |  |
|               |                |                         |                   |                                            |                |               |  |

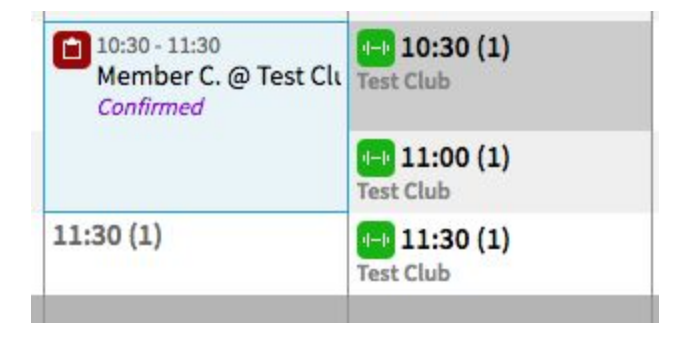

#### 4.2. Selling PT package at point of sale

To sell a PT package, the prospect has to first convert to a member by buying membership. To learn more about selling PT packages, please join the PT management webinar.

#### 5. User Search Actions & Note Capturing

#### 5.1. Accessing User Search

The user search tab within Club OS allows you to search for a prospect or member profile. To begin search, write the name, email address or phone number of the member/prospect in the search field.

| User Search                                                                                                    |                             |                                                                               |
|----------------------------------------------------------------------------------------------------|-----------------------------|-------------------------------------------------------------------------------|
| Filter Results                                                                                                    | Reset Filters               | Results (12239)                                                               |
| lucy foster                                                                                                    | Q                           | Search Actions 👻                                                              |
| Role           System Administ           Image: System Administ           Image: System Administ           Image: System Administ           Image: System Administ           Image: System Administ           Image: System Administ           Image: System Administ | Select: Ait   None<br>rator | Crangetheory Fitness - Strathcona<br>(780) 860-2924                           |
| Salesperson Sront Desk Front Desk Signal Grand                                                                                                    |                             | LUCY FOSTER<br>Fitness 19 - Menifee<br>LORD_LUDAV@CA.RR.COM<br>(951) 679-4805 |
| Active                                                                                                    | •                           | Lucy Foster<br>Sky Fitness & Wellbeing - Tulsa-South                          |
| Location                                                                                                    | •                           | (310) 333-3300                                                                |
| All Locations                                                                                                    | \$                          |                                                                               |

Alternatively, you can search for the member/prospect profile by using the search tab at the top of the home page.

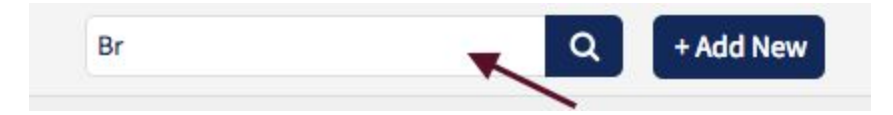

After locating the prospect/member's profile, click on it to access it.

#### 5.2. Deleting/undeleting prospects/members

- To delete/undelete prospects/members, navigate to user search and set the filters correctly.
- Confirm the delete/undelete action
- Wait for the confirmation email and notification

To learn more, please click here.

#### 5.3. Lead Notes

Club OS makes it possible for you to offer great customer service to your prospects and members by allowing you to record useful information easily.

To add notes, navigate to the member/prospect's profile and then click on Prospecting  $\rightarrow$  General. Scroll down to the bottom of the page to access the notes section.

|               |                   |                                    | Prospect Details                                                                                                    | Lucy L's F                                                                                                    | 1  | rospecting      |
|---------------|-------------------|------------------------------------|----------------------------------------------------------------------------------------------------|----------------------------------------------------------------------------------------------------|----|-----------------|
|               | Marketing Source: |                                    | -                                                                                                    | Origin                                                                                                    | 12 | S. LUMAN        |
| \$            | Friend            | \$                                 |                                                                                                    | Walk-In                                                                                                    |    | seneral         |
|               |                   |                                    | rson:                                                                                                    | Takeover Per     Choose                                                                                                    | •  | Follow-Up       |
|               |                   |                                    |                                                                                                    | Interests:                                                                                                    |    |                 |
|               |                   | PPV                                | hip 🔲 Personal Training                                                                                                    | Membersh                                                                                                    | ,  | Contact History |
|               |                   |                                    | y location (Test Club) only                                                                                                    | Referred By:                                                                                                    |    |                 |
|               |                   |                                    | er's Name                                                                                                    | Type Membe                                                                                                    |    |                 |
| Add Referrals |                   |                                    |                                                                                                    | Referrals:                                                                                                    |    |                 |
|               |                   |                                    |                                                                                                    |                                                                                                    |    |                 |
|               |                   |                                    |                                                                                                    |                                                                                                    |    |                 |
|               |                   |                                    | an appointment upon saving                                                                                                    | Schedule                                                                                                    |    |                 |
|               |                   | bility waiver.                     | an appointment upon saving<br>Is Print Details<br>of Liability Waiver<br>ot accepted the Club's release of lia<br>ss / Missed Guest                                                        | Schedule<br>Save Detail<br>Release of<br>Lucy has no<br>Guest Pa                                                                                              |    |                 |
|               | late blank.       | illity waiver.<br>son and leave da | an appointment upon saving<br>Print Details<br>of Liability Waiver<br>ot accepted the Club's release of lia<br>ss / Missed Guest<br>uest with no guest pass, provide re                    | Schedule<br>Save Detail<br>Release of<br>Lucy has no<br>Guest Pa<br>If missed gu<br>Start Date:                                                               |    |                 |
|               | late blank.       | son and leave da                   | an appointment upon saving<br>Print Details<br>of Liability Waiver<br>ot accepted the Club's release of lia<br>ss / Missed Guest<br>uest with no guest pass, provide re<br>math            | Schedule<br>Save Detail<br>Release of<br>Lucy has no<br>Guest Pa<br>If missed go<br>Start Date:                                                               |    |                 |
|               | late blank.       | sility waiver.                     | an appointment upon saving<br>Print Details<br>of Liability Waiver<br>ot accepted the Club's release of lia<br>ss / Missed Guest<br>uest with no guest pass, provide re<br>these length    | Schedule<br>Save Detail<br>Release of<br>Lucy has no<br>Guest Pa<br>If missed g<br>Start Date:                                                                |    |                 |
|               | late blank.       | sility waiver.                     | an appointment upon saving<br>Print Details<br>of Liability Waiver<br>ot accepted the Club's release of lia<br>ss / Missed Guest<br>uest with no guest pass, provide re<br>the rest length | Schedule<br>Save Detail<br>Release of<br>Lucy has no<br>Guest Pa<br>If missed gy<br>Start Date:<br>Select Guest<br>Reason:                                    |    |                 |
|               | late blank.       | son and leave da                   | an appointment upon saving<br>b Print Details<br>of Liability Waiver<br>ot accepted the Club's release of lia<br>ss / Missed Guest<br>uest with no guest pass, provide re<br>t Pass Length | Schedule<br>Save Detail<br>Release of<br>Lucy has no<br>Guest Pa<br>If missed gu<br>Start Date:<br>Length:<br>Select Guest<br>Reason:<br>Choose               |    |                 |
|               | date blank.       | son and leave da                   | an appointment upon saving IS Print Details of Liability Waiver ot accepted the Club's release of li SS / Missed Guest uest with no guest pass, provide re tPass Length tho                | Schedule<br>Save Detail<br>Release of<br>Lucy has no<br>Guest Pa<br>If missed gu<br>Start Date:<br>Length:<br>Select Guest<br>Reason:<br>Choose<br>Save Guest |    |                 |

Lead notes sync to Club Hub and will provide you with valuable information. They also appear in the follow-up window to allow you to personalize follow-ups as needed. To learn more about how to add notes, click <u>here</u>.

#### 6. KPIs and Follow-ups

#### 6.1. KPIs (Key Performance Indicators)

The KPI window has been designed to give you an oversight of your performance in relation to the goals that have been set for you. It gives you a visual real-time representation of your performance.

| Dashboard   | User Search | My Schedule | My Fitness M |  |  |
|-------------|-------------|-------------|--------------|--|--|
| My (af si)  |             | \$ Sales \$ | KPIs 2       |  |  |
|             |             | Today       |              |  |  |
| 1           | Actual      | Goal        | % to<br>Goal |  |  |
| + New Leads | 0           | 2           | 096          |  |  |
| Appts Made  | 0           | 3           | 096          |  |  |
| Appts Today | 0           | 3           | 096          |  |  |

#### 6.2. Follow-ups

The follow-up window displays information about prospects (orange icon) and members (pink icon) that need to be contacted for follow-ups. Follow-ups are not sent automatically and need to be completed manually. When an employee comes to work, this follow-up window will provide a list of individuals that need to be contacted for follow-ups by that employee.

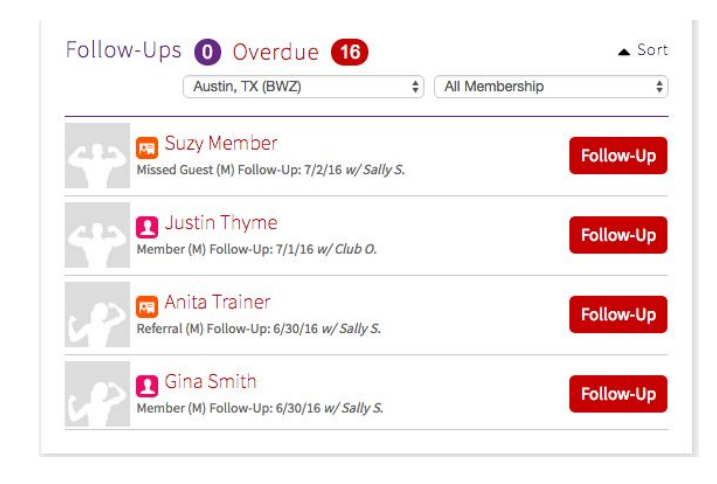

To learn more about follow-ups, please join the maximizing follow-up webinar.